Sony Corporation

No. HDCM16-040-TN

# **Technical News**

## Issued : August 8, 2016 Subject: Software Release (AT Software: V2.51)

#### [Applicable Model ]

| Model / Destination | Serial Number | Number of Unit |
|---------------------|---------------|----------------|
| HDCU1700 CED        |               |                |
| HDCU1700 SY3        |               |                |
| HDCU1700 SYL        |               |                |
| HDCU2000 CED        |               |                |
| HDCU2000 E2         |               |                |
| HDCU2000 E3         |               |                |
| HDCU2000 J2         |               |                |
| HDCU2000 UC5        |               |                |
| HDCU2080 CNB        |               |                |
| HDCU2500 CED        |               |                |
| HDCU2500 SY3        |               |                |
| HDCU2500 SYL        |               |                |
| HDCU2580 CNB        |               |                |

### [Description]

The software V2.51 for the HDCU2000/2500/2080/2580/1700 is released. Perform the version upgrade as necessary.

### [Change Point]

<New Features>

- 1. Supporting the connection to the HDC4800/BPU4800
- 2. Supporting HDCU2580

<Error Correction>

- 1. Correct the error that the camera information such as the model name or the flare cannot be obtained properly in rare occasion after the power ON/OFF is performed repeatedly when the unit is connected with the HDC4300/BPU4000, HDC4300/BPU4500 or HDC4800/BPU4800.
- 2. Correct the error that the return picture may shift by 1 line in rare occasion when the power ON/OFF is performed repeatedly when the unit is connected with the HDC4800/BPU4800.

#### [Preparation]

[Software Files]

| File name    | Update target | Version |
|--------------|---------------|---------|
| hdcu2000.rom | Software      | V2.51   |
|              |               |         |

\* Please contact to your local Sony's service office for obtaining the software file.

<Memory stick>

The software version upgrade is executed using a memory stick. Prepare a memory stick of the following types.

The memory stick that has already been used for other applications can also be used if it has blank capacity of 2 MB or more.

- MSA-8AN (8MB)
- MSA-16AN (16MB)
- MSA-32AN (32MB)
- MSA-64AN (64MB)

Create the following directory in a memory stick, and copy hdcu2000.rom.

Enter the directory name with upper-case letters.

Because of the display on Microsoft Windows system, be careful that only the top character is displayed in upper case, and the remaining characters are displayed in the lower case characters. \MSSONY\PRO\CAMERA\HDCU2000 (Enter all in upper case)

### [Installation Procedure]

< Software >

- 1. Turn off the power of HDCU2000/2500/2080/2580/1700.
- 2. Insert the memory stick in which the version upgrade data is copied in the specified directory, into the memory stick connector of the AT-167 board.
- 3. Set the switch S401 (the switch located in the top) at the end of the AT-167 board to the "SD" position.
- 4. Set the switch S402 (the switch located in the bottom) at the end of the AT-167 board to the "ADV" position. While keeping their respective positions with hands, turn on the power of the HDCU2000/2500/2080/2580/1700.
- 5. When the Memory Stick Access LED has changed from the red to green light, release your hand from switch S402.

- 6. After the green LED of the MAIN-POWER of the HDCU2000/2500/2080/2580/1700 keeps blinking for about 15 seconds, it turns on.
- 7. Return the switch S401 position from "SD" position to the original position.
- 8. Turn off the power once and turn it back on. The system will boot up with the new software.

#### [Confirmation/Adjustment]

<Confirming the software version>

Check the ROM version at the CHARACTER output or the MONITOR output. (On this page, the names of the ROMs are displayed on the screen regardless of the model names. Therefore, the ROM name "HDCU2000" is displayed for HDCU2500/2080/2580/1700 also.

\*ROM Version\* CHU CCU HDCU2000 2.51 16.07.20

<Confirming the PLD version> Check the PLD version name at the CHARACTER output or the MONITOR output.

Versions in this Technical News

Firmware V2.51 (Change target) PLD AT-167 V4.12 AVP-15 V1.11 SDP-17 V2.10 DTX-9 V2.01 DRX-9 V2.30 RC-105 V2.30